## PASSO A PASSO PARA O ACESSO AO SITE (ÁREA DO CLIENTE)

1) Acessar o site <u>www.qualicorp.com.br</u> e clicar em "Sou cliente" e depois "1º acesso".

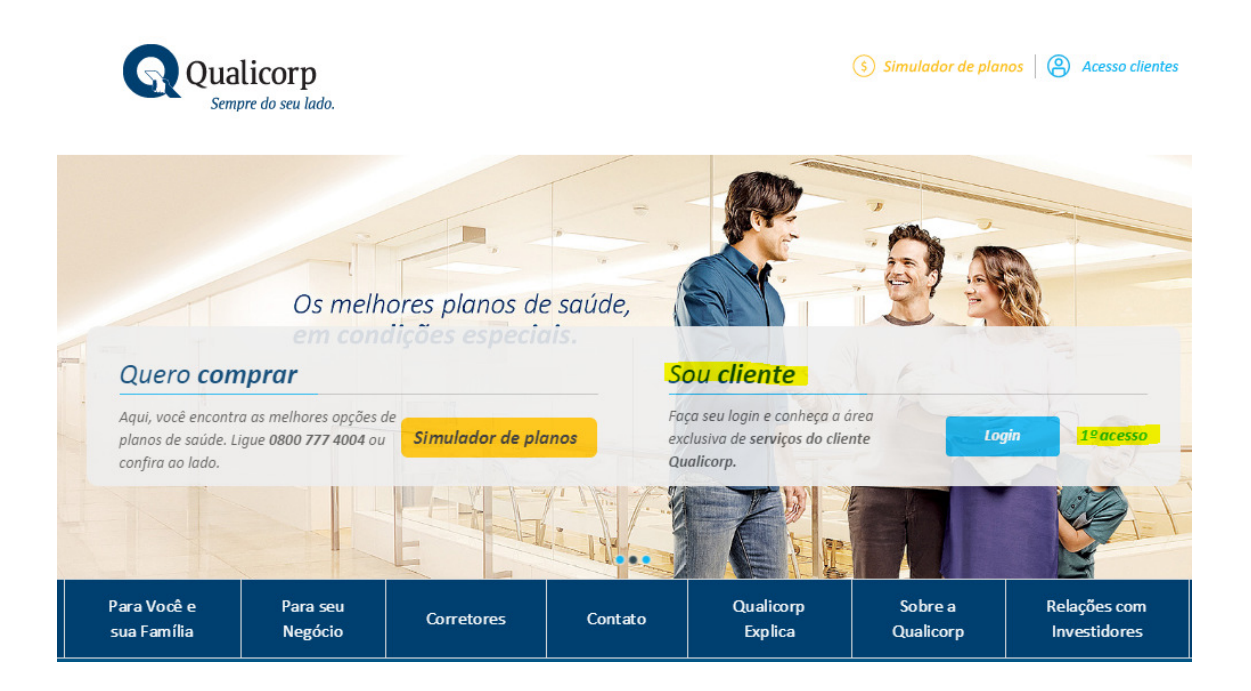

2) Será necessário efetuar o cadastro, preenchendo alguns campos com os dados pessoais, para criação de um "login" e "senha", que serão utilizados em todos os acessos.

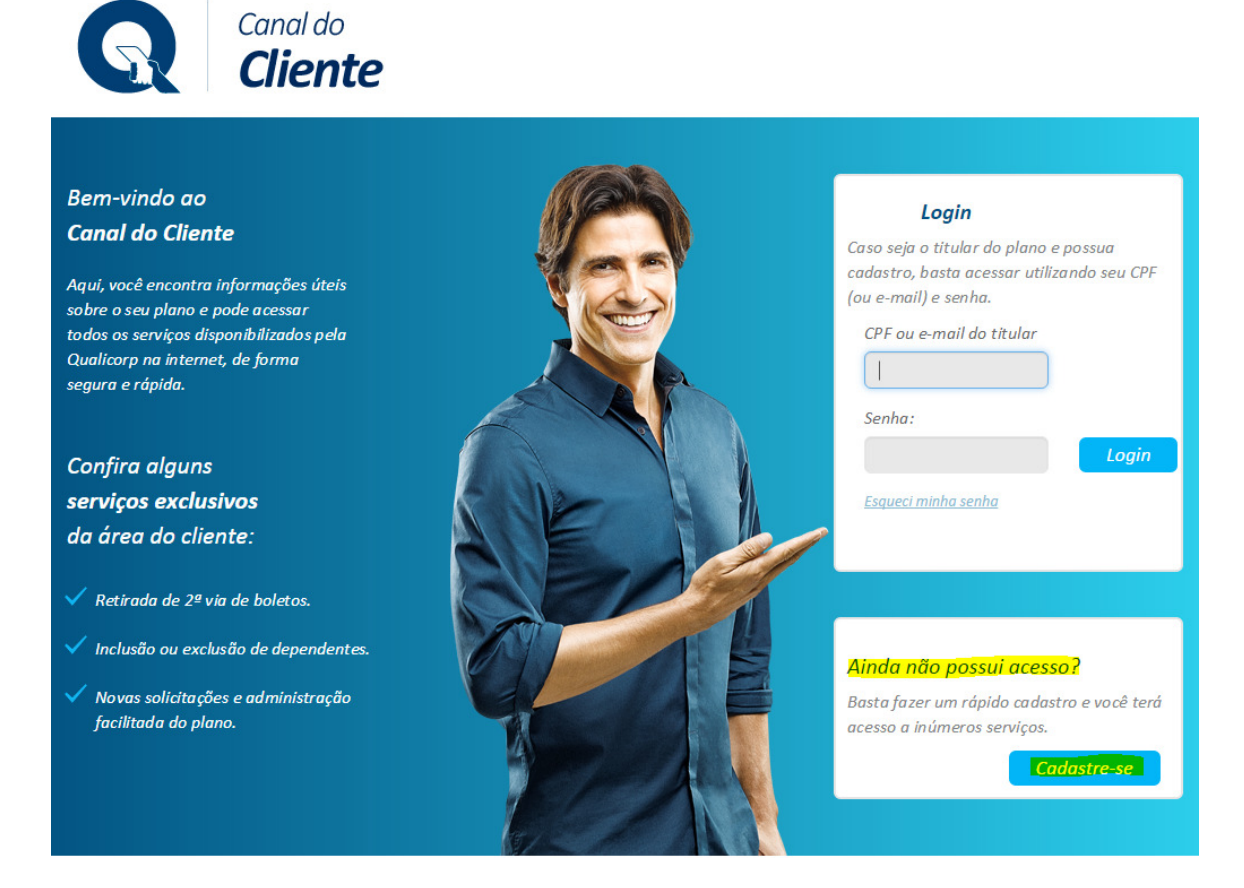

3) Preenchimento dos dados pessoais:

| Faca seu cadastro                                                                                        |
|----------------------------------------------------------------------------------------------------|
| é simples e rápido.                                                                                      |
| Basta informar os dados do titular nos<br>campos abaixo.                                                 |
| *Todos os campos são de preenchimento<br>obrigatório.                                                    |
| Nome:                                                                                                    |
| Sobrenome:                                                                                               |
| Senha:                                                                                                   |
| Sua senha deve possuir:<br>- No minimo 6 caracteres;<br>- Ao menos uma letra;<br>- Pelo menos um número; |
| Confirme sua senha:                                                                                      |
| E-mail:                                                                                                  |
| Confirme seu e-mail:                                                                                     |
| CPF:                                                                                                    |
| Data de Nascimento:                                                                                      |
| Número da Carteirinha:                                                                                   |
| PG ·                                                                                                    |

4) Após o cadastro, o site retornará para a página inicial da Área do Cliente e será necessário digitar o CPF e senha que foi criada, para acessar os serviços disponíveis. Dentre os principais estão: o demonstrativo de pagamentos de 2015 (Imposto de Renda), 2ª via de boletos bancários e outros.

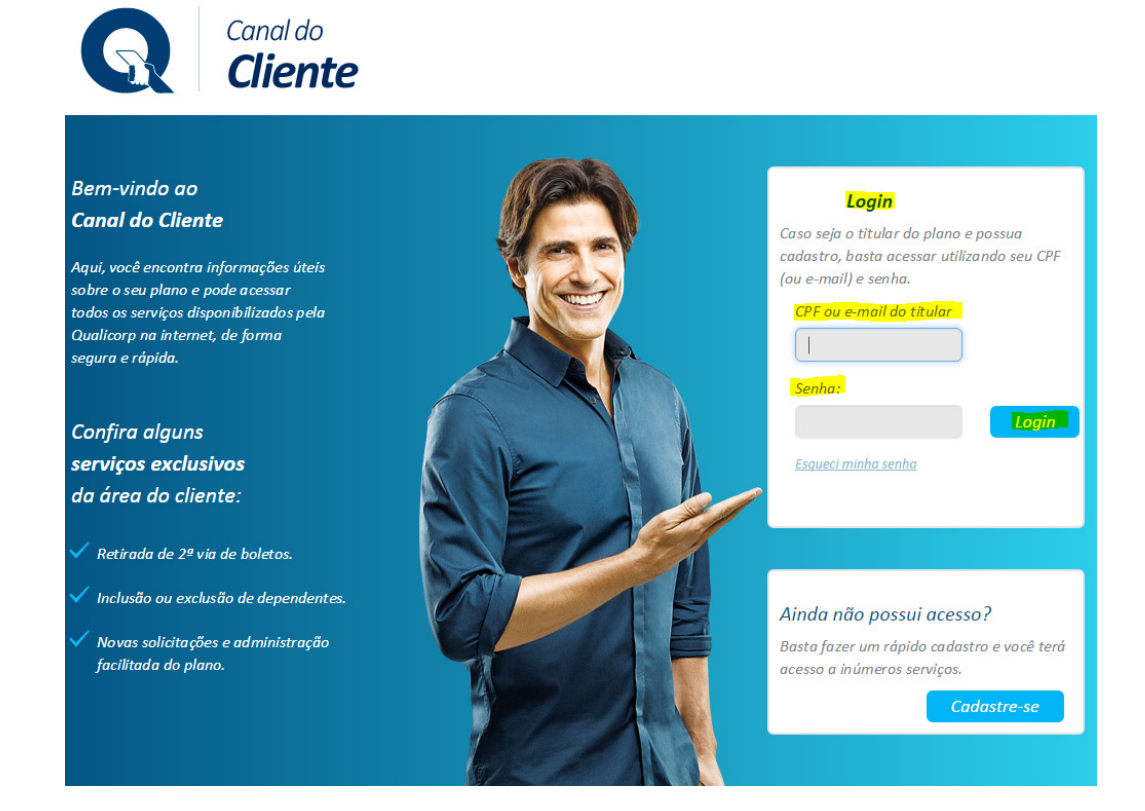

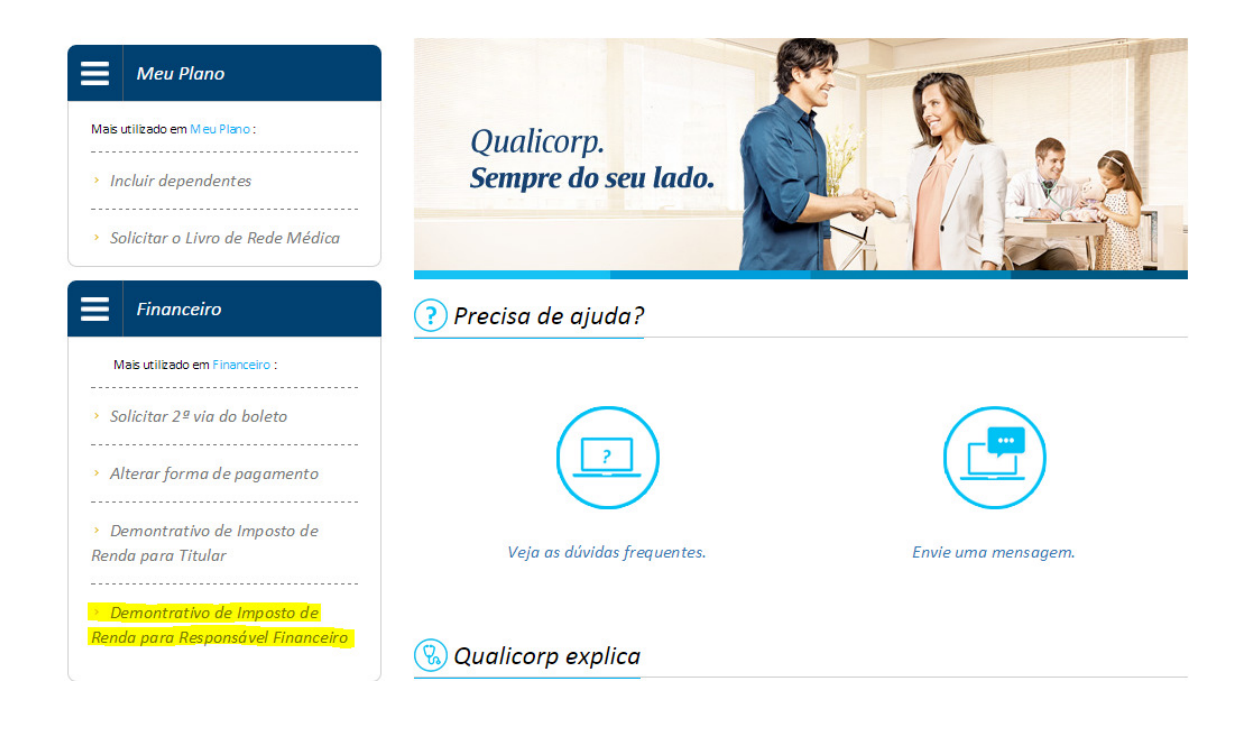